## Google アカウントのログイン方法 android 編

0 本人のみがスマホを使えるように設定して下さい。(未設定の方)

指紋やパターンの登録が必要です。

1 💶 Meet をタッチしてください。

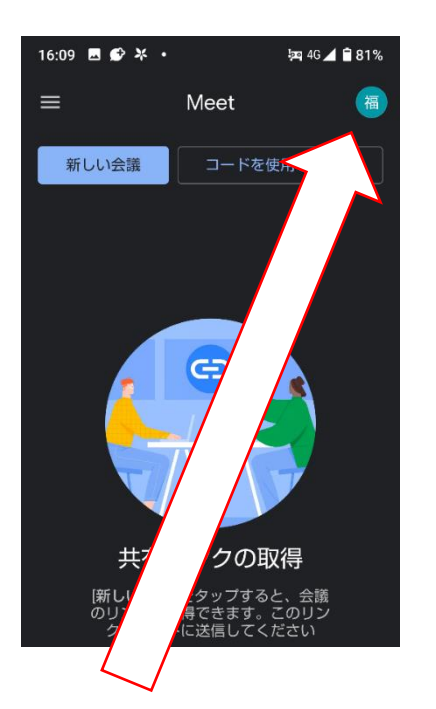

2 画面上部に出る〇をタッチしてください。

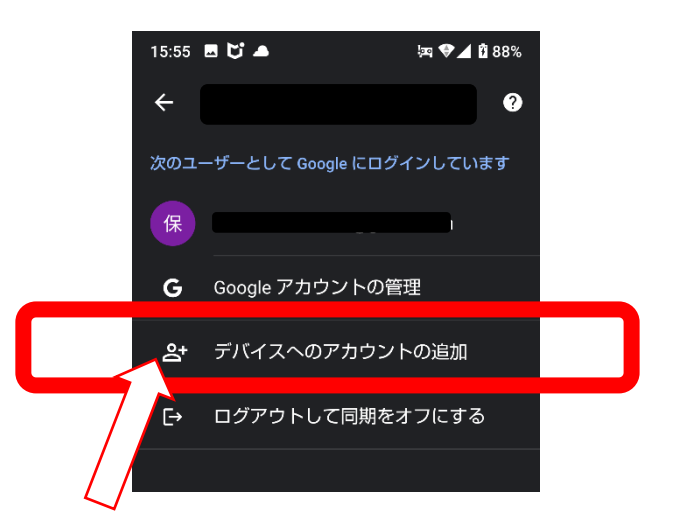

- 3「デバイスへのアカウントの追加」をタッチしてください。
- 4 本人確認をしてください。(パターンや指紋など)

| ◄ カメラ 중 14:42 94                                             | % 🛃    |
|--------------------------------------------------------------|--------|
| AA 🔒 accounts.google.com                                     | C      |
| Google                                                       |        |
| ログイン                                                         |        |
| お客様の Google アカウントを使用                                         |        |
| ▲ メールアドレスまたは電話番号                                             |        |
| watatoku@edu-g.gsn.ed.jp                                     |        |
| メールアドレスを忘れた場合                                                | _      |
| ご自分のパソコンでない場合は、シー<br>レット ブラウジング ウィンドウを使用<br>してログインしてください。 詳細 | ク<br>] |
| アカウントを作成 次へ                                                  |        |
| < > 🕁 🖽 🗏                                                    | Ð      |

5「メールアドレスまたは電話番号」のところに

【ログイン ID】「watatoku-\*\*@edu-g」を入れたら「次へ」をタッチしてください。

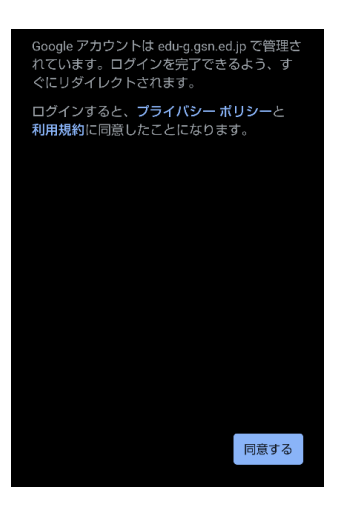

6「同意する」をタッチしてください。

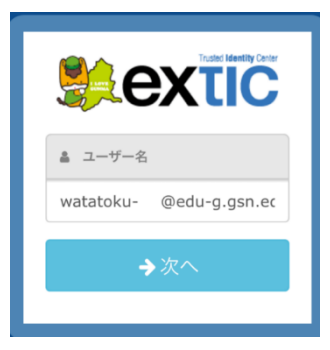

7 上の画面でもういちど【<u>ログイン ID】「watatoku-\*\*@edu-</u> <u>g」</u>を入れて「次へ」をタッチしてください。

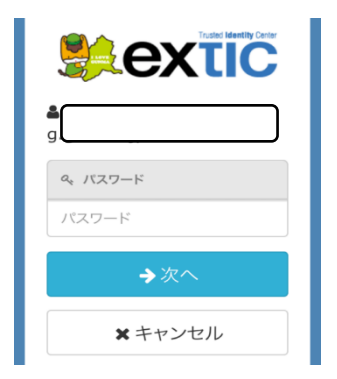

8 上の画面で【初期パスワード】を入れて「次へ」をタッチしてください。

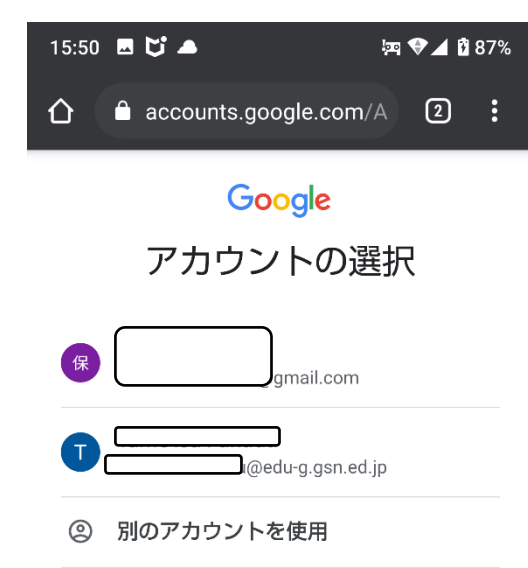

9 しばらくまつと上記画面に「watatoku- @edug.gsn.ed.jp」が追加されます。

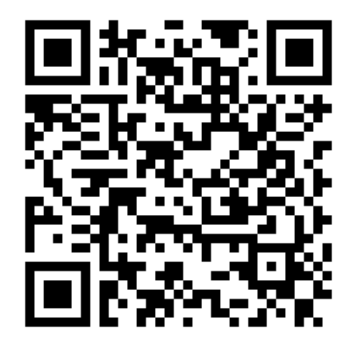

10 上の QR コードをよみとってください。

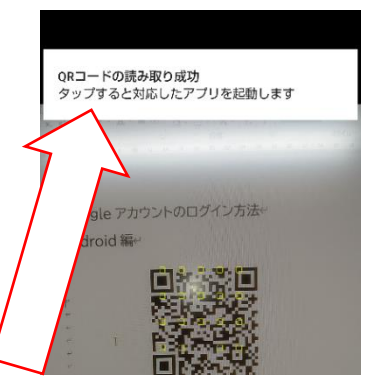

11 画面上部に出る表示をタッチしてください。

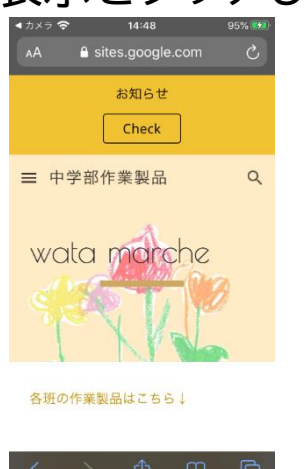

- 12 上記画面が出れば成功です。お疲れ様でした。
- ※ 文字を入力するときに、勝手に変換されて、大文字になったり、スペースが入ったり、違う単語になっ ていたりすることがあります。入力するときにはご注意下さい。
- ※ 作業製品の購入は「Chrome」、オンライン面談は「Meet」、PTA 動画視聴は「ドライブ」を使ってください。